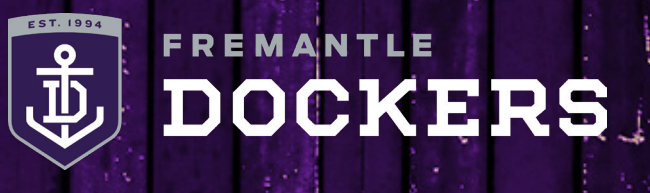

#### FLEXI TICKETING: HOW-TO-GUIDE

#### **STEP 1**

Follow the link in your ticketing email and select the upcoming game.

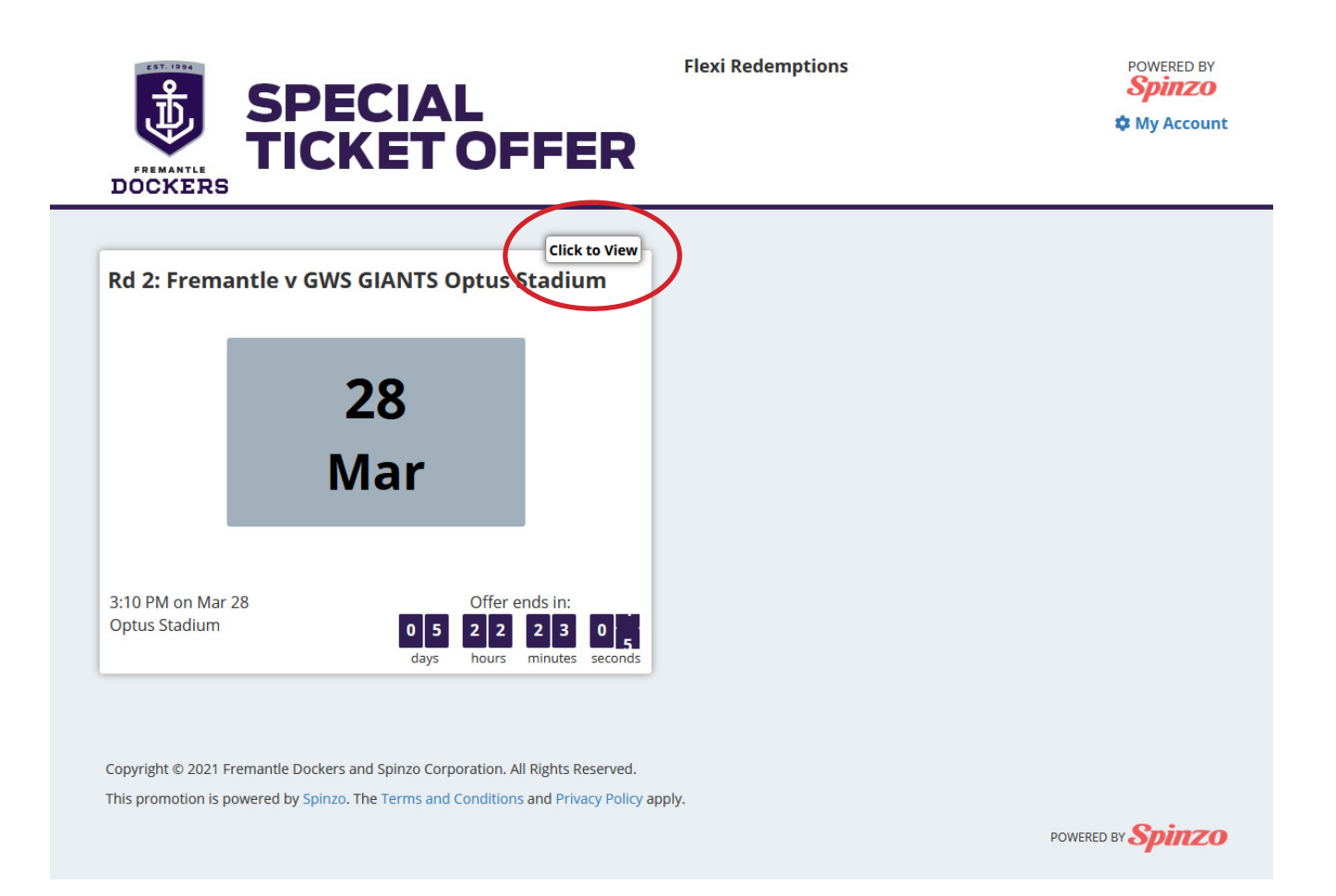

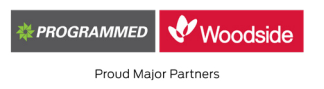

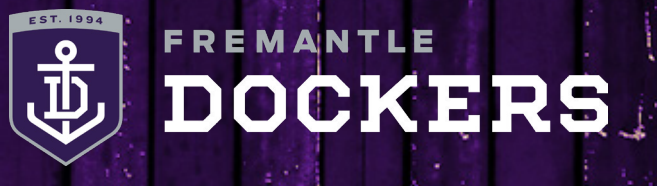

### FLEXI TICKETING: HOW-TO-GUIDE

### STEP 2

Select the Category 6 complimentary seating to redeem your free flexi ticket/s.

You are also able upgrade your seating to a higher seating category for a nominal fee.

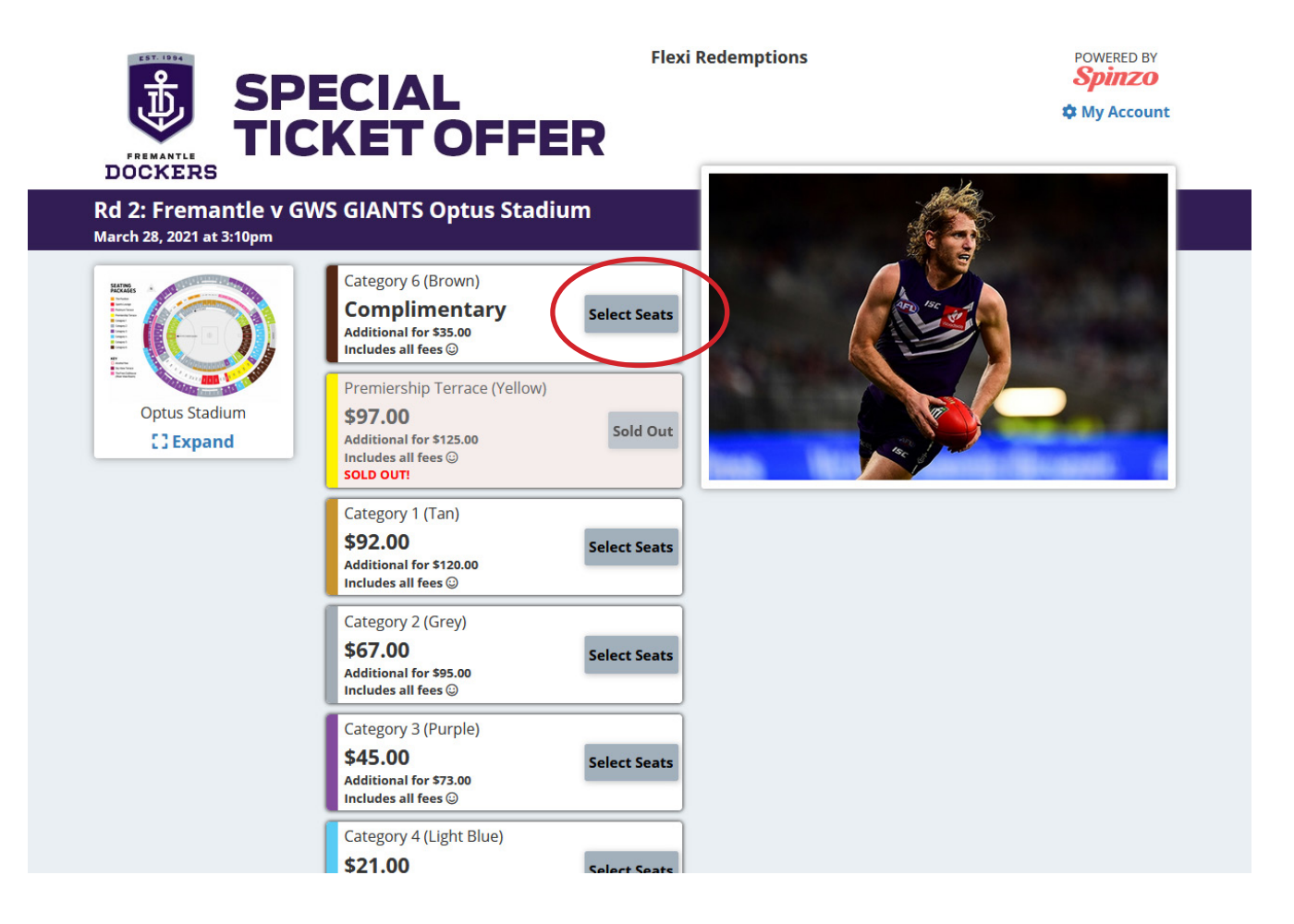

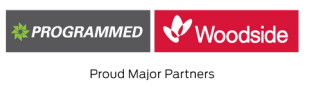

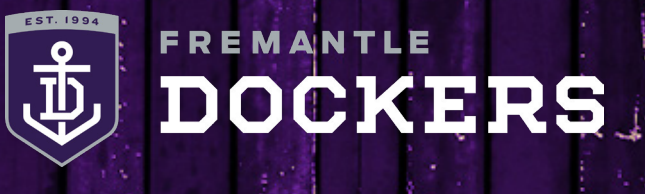

### FLEXI TICKETING: HOW-TO-GUIDE

#### STEP 3

#### Enter your unique Flexi code and click validate. The amount of ticket redemptions you have remaining will be displayed.

| FVYFVM - [3 poits remaining on this code]                                                                                 |                     |               |          |
|----------------------------------------------------------------------------------------------------|---------------------|---------------|----------|
| WFVYFVM Validate                                                                                                    |                     |               |          |
| Category 6 (Brown)                                                                                                    | Quantity            | Price         | Subtotal |
| exi Tickets                                                                                                    | 0 ~                 | \$0.00        | \$0.00   |
| dult                                                                                                    | 0 ~                 | \$35.00       | \$0.00   |
| oncession                                                                                                    | 0 ~                 | \$28.00       | \$0.00   |
| nior                                                                                                    | 0 ~                 | \$21.00       | \$0.00   |
| tal Quantity: <b>0</b>                                                                                                    |                     |               |          |
| lect a quantity for each                                                                                                  |                     | Optus Stadium |          |
| ategory above. Then seating<br>ptions will appear. If you do<br>ot require seats from a<br>articular category, choose '0' | SEATING<br>PACKAGES | N 8 8 8 8 8 8 |          |

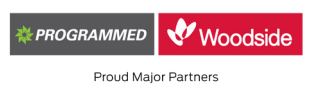

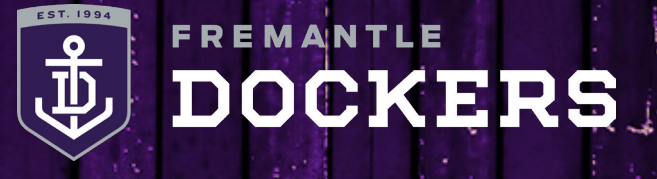

#### FLEXI TICKETING: HOW-TO-GUIDE

### **STEP 4**

Choose the amount of Flexi tickets you require and then your preferred seating location.

You are also able to add any additional tickets you may require on top of your Flexi tickets for a nominal fee.

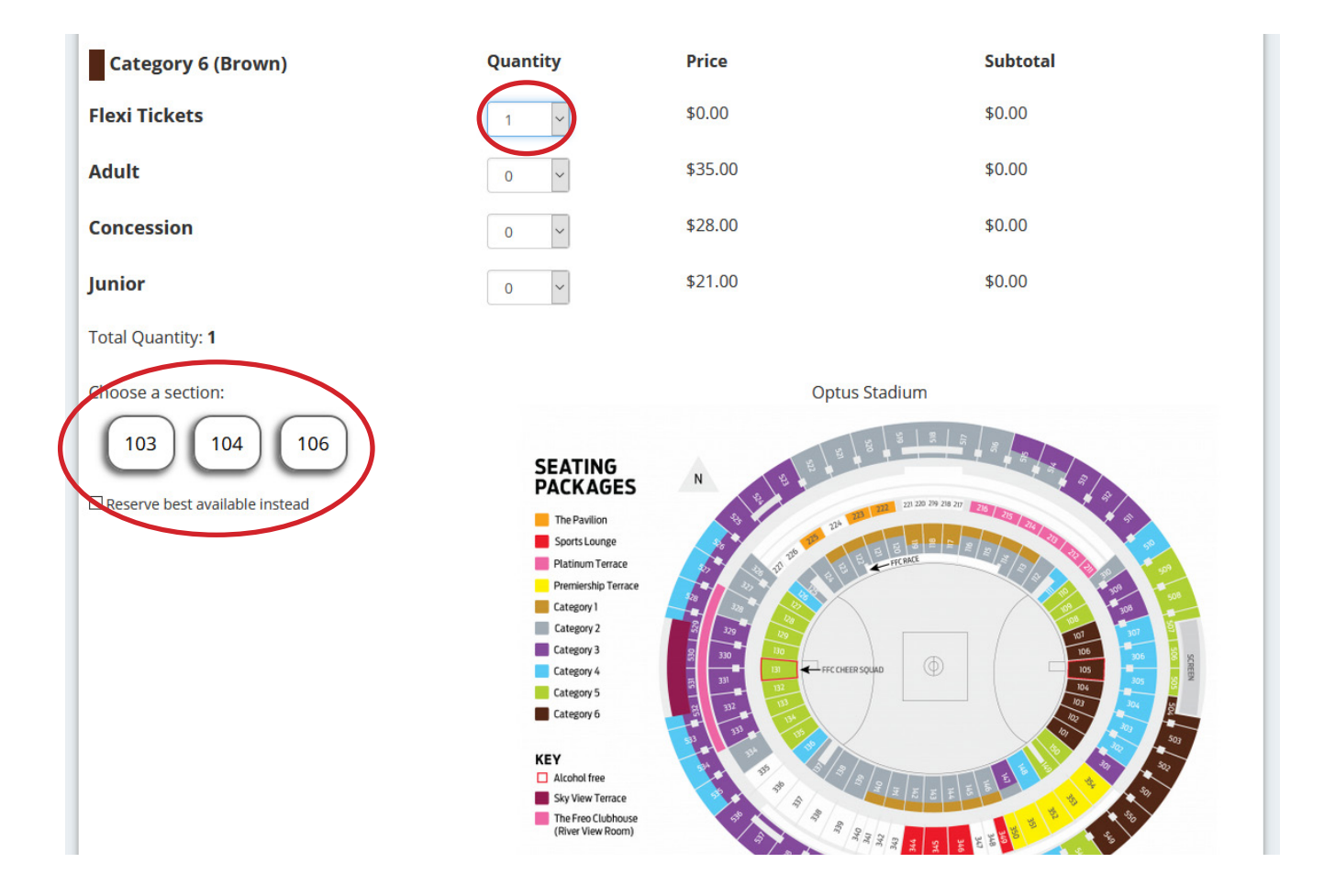

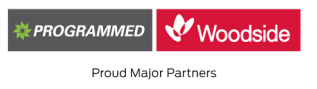

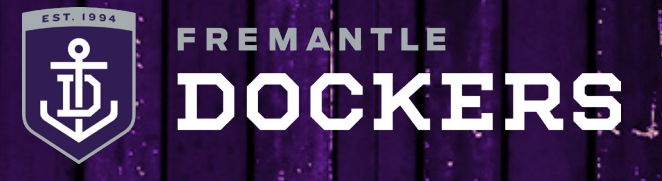

#### FLEXI TICKETING: HOW-TO-GUIDE

#### **STEP 5**

Tick 'I agree' for the terms and conditions. You will then need to set up a 'Spinzo' account with your name, email address and a password.

# Please set up your 'Spinzo' account with the same email address and password as on your MyFreo Account.

| All personal information you provide will<br>used in accordance with the Fremantle<br>Dockers' Privacy Policy available at<br>www.fremantlefc.com.au/privacy. By<br>providing information, you agree to the u<br>this information by the Fremantle Docker<br>and AFL.<br>[Required]                                                                                                    | e I agree                                                                                                    |
|----------------------------------------------------------------------------------------------------|----------------------------------------------------------------------------------------------------|
| The AFL are working in line with the curre<br>health advice and Government measures<br>place to assist in keeping our matches as<br>as possible. When attending this event, w<br>require you to follow all COVID safety adv<br>All attendees in your group, including<br>yourself, must commit to stopping the spi<br>of COVID-19. If at the time of the event, ei<br>you, or any other members of your group<br>feeling unwell or are subject to a self-<br>quarantine or self-isolation period, you ag<br>not to attend the event. Further details or<br>COVID Safe arrangements can be accesse<br>the AFL Ticket and Entry Conditions availa<br>at https://www.afl.com.au/policies.<br>[Required] | ead<br>the<br>are<br>the<br>d in<br>ble                                                                                                    |
| This offer is powered by Spinzo. Login with                                                                                                    | your account, create a new one, or continue as guest.  Spinzo Account  Login Sign Up Guest  First Name Johnny  Last Name Docker  Email membership@fremantlefc.com.au  Password  Sign Up |

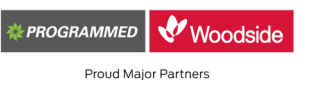

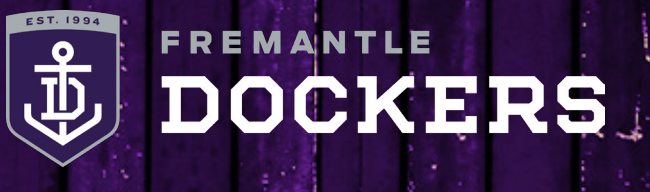

### FLEXI TICKETING: HOW-TO-GUIDE

#### **STEP 6**

Enter your mobile number and then click 'Confirm Purchase' to finalise your ticket redemption.

| You are logged in as: <b>Johnny Docker</b> (membership@fremantlefc.com.au)<br>Login as someone else |                         |                                                                        |  |  |
|----------------------------------------------------------------------------------------------------|-------------------------|------------------------------------------------------------------------|--|--|
| ubtotal<br><b>otal Charge</b><br>Justralian Dollars)                                                | \$0.00<br><b>\$0.00</b> | If you still have questions, choose these headings here to learn more: |  |  |
|                                                                                                    | Your Phone Number       | ith future promotions<br>rms and Conditions and Privacy Policy         |  |  |

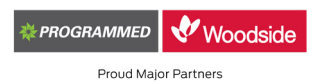

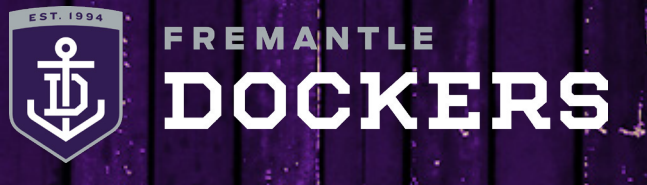

#### FLEXI TICKETING: HOW-TO-GUIDE

#### STEP 7

You will receive the below confirmation page as well as a confirmation email to your inbox. Follow the 'Retrieve your tickets' link to download your ticket/s to your mobile phone or do so via the Fremantle Dockers Official Club App.

Downloading your digital ticket/s instructions can be found below.

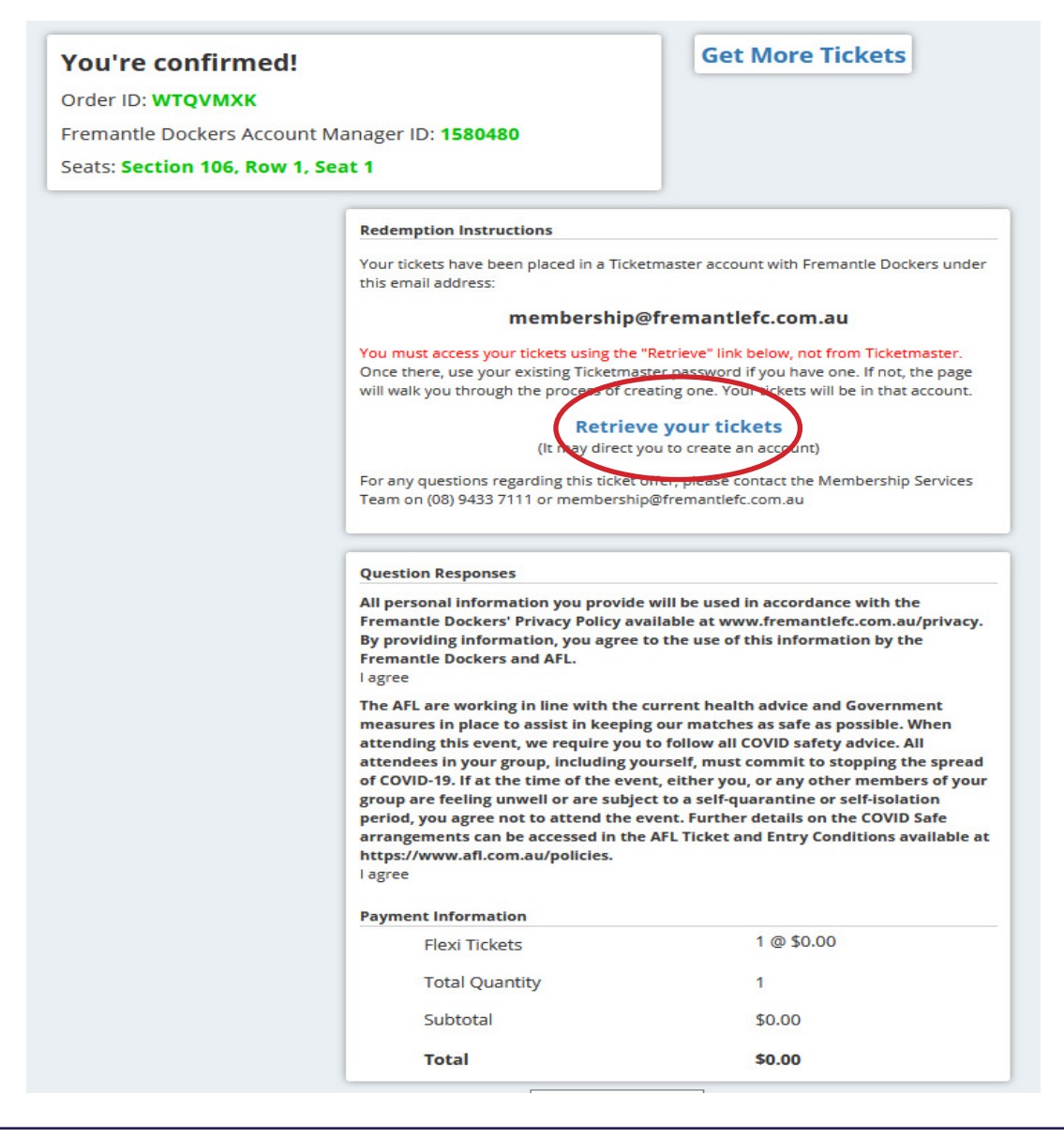

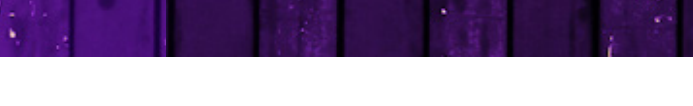

#### FLEXI TICKETING: HOW-TO-GUIDE

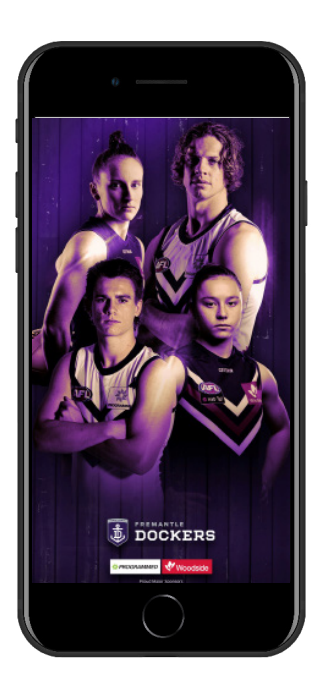

#### **STEP 1**

Download the Fremantle Dockers Official Club App on your smart phone from the App Store (iPhone) or Google Play Store (Android).

FREMANTLE

DOCKERS

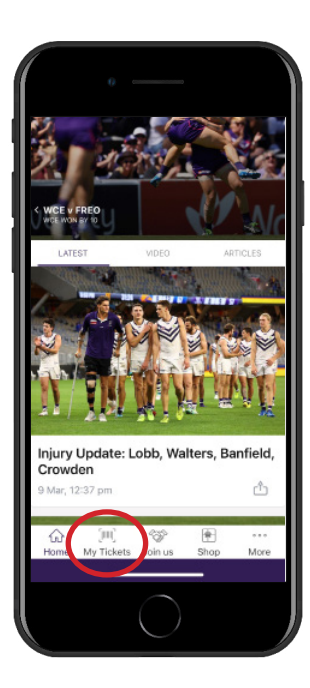

#### **STEP 2**

Open the Fremantle Dockers Official Club App and select the 'My Tickets' button at the bottom of the main page.

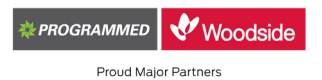

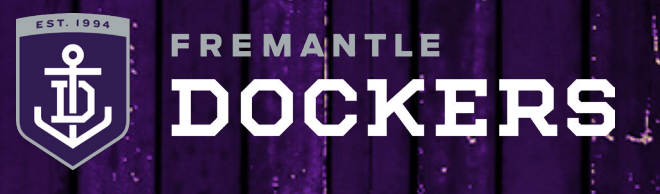

### FLEXI TICKETING: HOW-TO-GUIDE

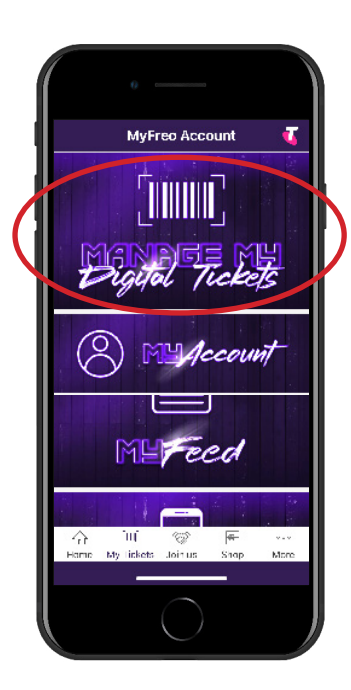

#### **STEP 3**

Select 'Manage My Digital Tickets'.

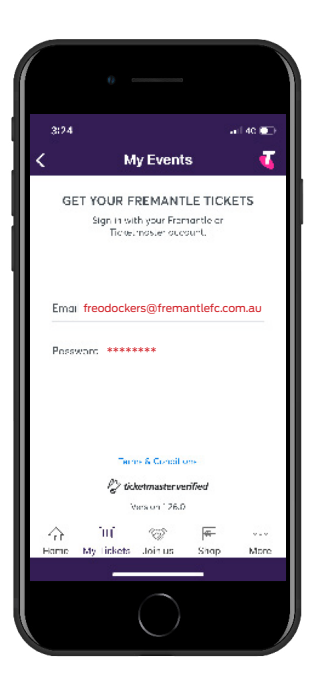

#### **STEP 4**

Sign in with your email address and your password.

If you have forgotten your password, enter your primary contact email address, tap next and then tap 'Forgot Password' and follow the prompts.

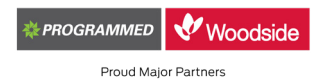

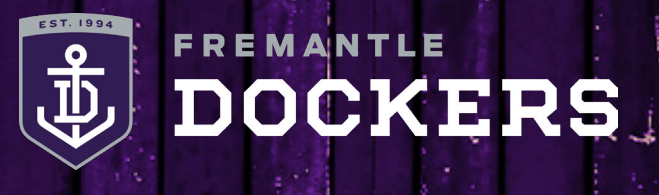

### FLEXI TICKETING: HOW-TO-GUIDE

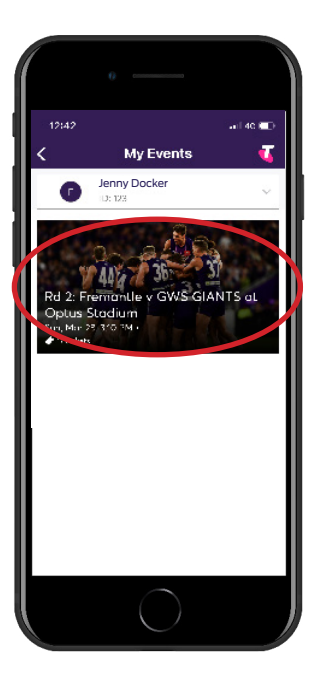

#### **STEP 5**

Select your upcoming match.

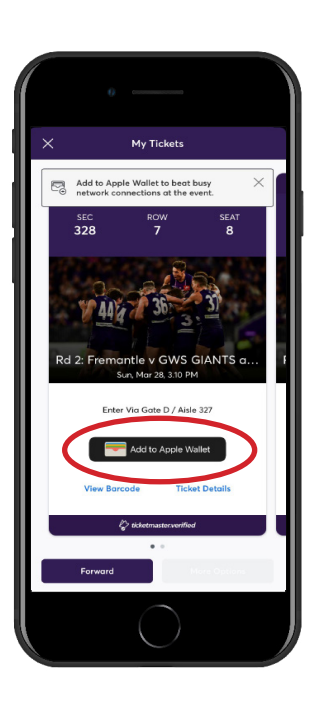

#### **STEP 6**

You can open, view and scan your barcode to gain entry by selecting 'View Barcode'.

We recommend adding your ticket/s to your wallet to avoid network issues on game-day.

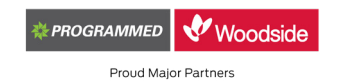

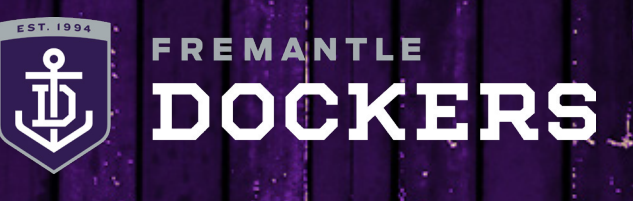

### FLEXI TICKETING: HOW-TO-GUIDE

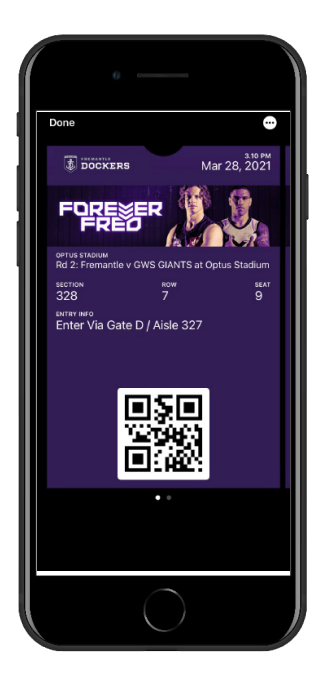

#### STEP 7

On game day, open your Fremantle Dockers Official Club App or wallet app on your phone, make sure the brightness is turned up and scan your barcode to gain entry to Optus Stadium.

#### DIGITAL TICKETING: ACCESSING LINKED ACCOUNT TICKET/S

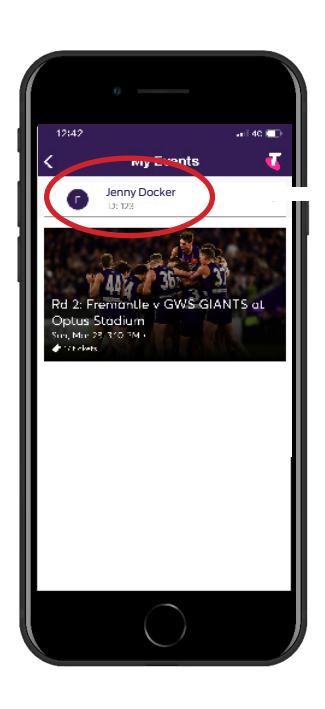

Within your events page, tap on your name at the top of the screen. Select the required linked account from the drop-down options and follow steps 5 to 7.

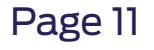

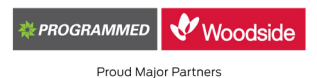